## 銘柄検索

「銘柄検索」は、銘柄名・銘柄コードによって銘柄情報を検索することが出来る機能です。 検索結果の一覧や、検索された個別銘柄の銘柄情報から注文発注画面に変遷することも できます。

### 1 場所

「銘柄検索」は"国内株式取引"→"市況情報"の中にあります。

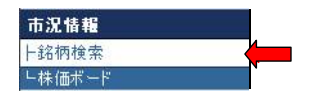

## 2 検索のしかた

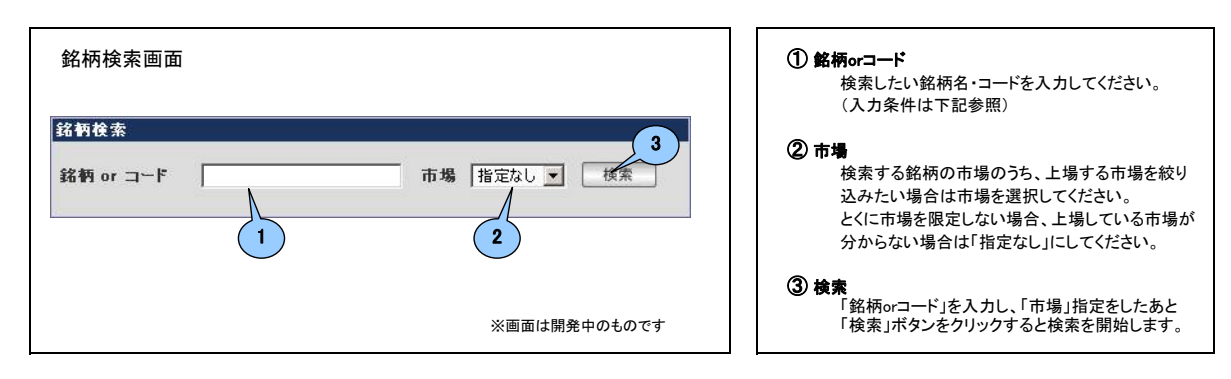

#### 「銘柄検索」の検索パターン

銘柄コードで検索される場合

・銘柄コードでの検索は、半角数字4桁入力を必須としています。(4桁以下の入力では検索されません)

・5桁目の指定が無い場合は頭4桁でヒットする銘柄全てが検索されます。

・5桁目に0が入力された場合は当該銘柄の親株のみヒットし、1が入力された場合は新株があればヒットします。

## 名柄名で検索される場合

・入力された文字を含む全ての銘柄がヒットし、一覧で表示されます。

注)1文字など、大量の銘柄がヒットする可能性のある方法で検索すると、検索結果の表示に長時間必要となる場合があります。 また、50銘柄以上がヒットする条件で検索した場合エラーとなります。

### 3 検索結果の表示

#### 検索の条件に、複数の銘柄がヒットした場合

# ※画面は開発中のものです

銘柄一覧画面

| 銘柄コード<br>銘柄名          | 市場 | 現在値   | 前日比        | 始值    | 高值    | 安値    | 出来高        | 取引                          |
|-----------------------|----|-------|------------|-------|-------|-------|------------|-----------------------------|
| <u>2395)</u><br>所日本科学 | 東マ | 1,920 | -20 -1.04% | 1,950 | 1,950 | 1,911 | 20,700     | 現物買 現物<br>信用買 信用            |
| 9542)<br>所日本瓦斯        | 東2 |       | %          |       |       |       |            | 現物買 現物                      |
| <u>1952)</u><br>新日本空調 | 東1 | 985   | -22 -2.19% | 977   | 994   | 977   | 33,700     | 現物買 現物<br>信用買 信用            |
| <u>1879)</u><br>所日本建設 | 東1 | 1,136 | -23 -1.99% | 1,151 | 1,170 | 1,136 | 20,200     | 現物買<br>信用買<br>信用            |
| <u>8893)</u><br>所日本建物 | JQ | 958   | -17 -1.75% | 975   | 975   | 955   | 22,800     | 現物質 現物<br>信用質 信用            |
| 5401)<br>所日本製鐵        | 東1 | 468   | +7 +1.52%  | 461   | 468   | 458   | 99,042,000 | 現物買 現物<br>信用買 信用            |
| 5001)<br>所日本石油        | 東1 | 864   | -8 -0.92%  | 870   | 870   | 861   | 4,274,000  | 現物買 現物<br>信用買 信用            |
| <u>6911)</u><br>所日本無線 | 東1 | 758   | -12 -1.56% | 775   | 777   | 758   | 64,000     | 現物質     現物       信用質     信用 |
| <u>4406)</u><br>断日本理化 | 大1 | 307   | 0 0%       | 309   | 312   | 307   | 59,100     | 現物質現物                       |

「銘柄検索」に入力した条件に複数の銘柄がヒットした場合、該当銘柄全ての情報を一覧表示します。 市場「指定なし」で、複数の市場に重複して上場する銘柄がヒットした場合は株式会社エヌ・ティ・ティエムイー が提供する最良執行市場の情報をもとに当該銘柄を1市場分だけ表示します。

表示された「銘柄コード 銘柄名」欄(①)の、銘柄名をクリックすると、「銘柄情報」画面に変遷します。 また、「取引」覧(②)の各ボタンをクリックすると、当該銘柄の「注文発注画面」に変遷します。

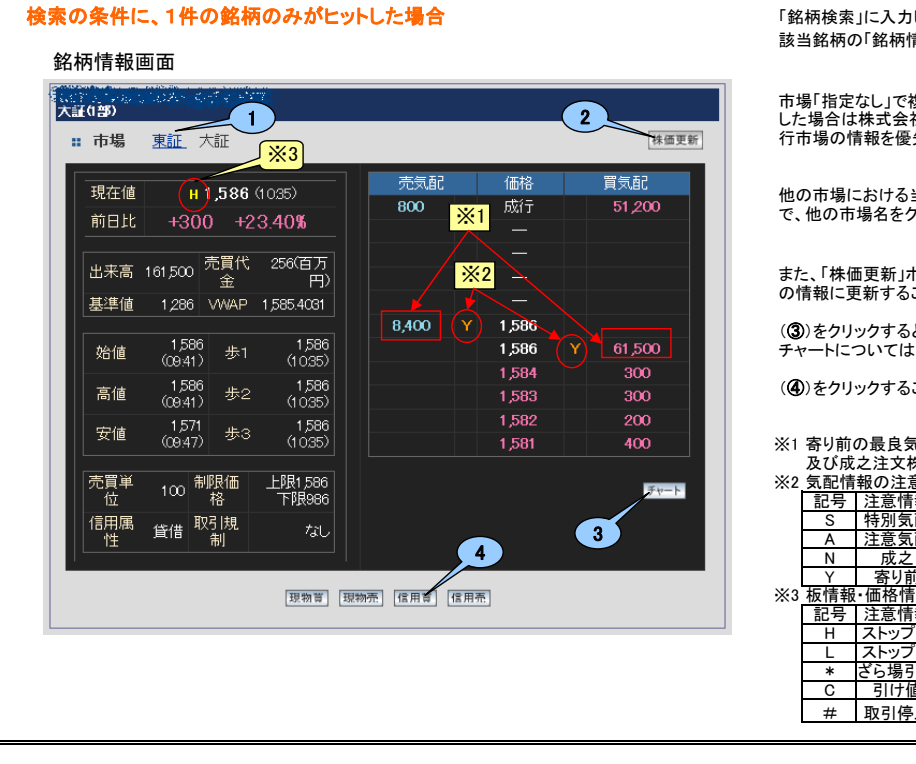

「銘柄検索」に入力した条件に1件の銘柄のみヒットした場合、 該当銘柄の「銘柄情報」画面を表示します。

市場「指定なし」で複数の市場に重複して上場する銘柄がヒット した場合は株式会社エヌ・ティ・ティエムイーが提供する最良執 行市場の情報を優先して表示します。

他の市場における当該銘柄の情報を見たい場合は、「市場」(①) で、他の市場名をクリックすると切り替えることが出来ます。

また、「株価更新」ボタン(②)をクリックすると時価情報などを最新 の情報に更新することができます。

(③)をクリックすると、当該銘柄のチャートを表示します。 チャートについては別紙にて説明します。

(④)をクリックすることで、各種注文画面へ変遷することができます。

 

 ※1 寄り前の最良気配の注文株数には、買最良気配以上の指値 及び成之注文株数(売最良気配は逆)を含みます。

 ※2 気配情報の注意表記のご説明

 記号

 三日

 第

 第

 第

 第

 第

 第

 第

 第

 第

 第

 第

 第

 第

 第

 第

 第

 第

 第

 第

 第

 第

 第

 第

 第

 第

 第

 第

 第

 第

 第

 第

 第

 第

 第

 第

 第

 第

 第

 第

 第

 第

 ※

 第

 ※

 第

 第

 第

 第

 第

 第